# Руководство пользователя программой BaseOfModelling

Программное обеспечение, представленное в данном руководстве пользователя, предназначено для использования на практических занятиях курса «Основы моделирования».

Программа **BaseOfModelling** разработана в среде Matlab 7.0.1 (может быть использована и в более поздних версиях, также в студенческой).

Программа **BaseOfModelling** содержит следующие подпрограммы, доступные из меню **Модель**:

- sys для моделирования динамических систем (непрерывных и дискретных во времени) и представления результатов в виде графиков или фазовых диаграмм;
- 2. gradsys для моделирования непрерывных во времени динамических систем, которые представлены градиентом;
- 3. bif для моделирования диаграмм раздвоения;
- 4. fractal→complex собрание подпрограмм, иллюстрирующих сложные динамические системы;
- 5. fractal→IFS построение геометрических фракталов на основе систем итерируемых функций.

Каждый из наборов подпрограмм находится в одноименных каталогах, содержит демонстрационный набор примеров-вариантов заданий.

# Настройка программы

Для работы программы **BaseOfModelling** необходимо среди путей поиска прописать каталог **Work** (в нем она находится) с его подкаталогами.

Добавление каталога Work в пути поиска осуществляется при выборе пункта Set Paths меню File рабочей среды Matlab. Нажмите кнопку Add Folders with Subfolders и в появившемся диалоговом окне выберите каталог Work. Для сохранения изменений для последующих запусков программы нажмите Save.

Для запуска программы из рабочей среды Matlab необходимо ввести команду **BaseOfModelling** (рабочим каталогом должен быть тот, в котором находится эта программа).

После запуска программы на экране раскроется окно (рис. 1) Полоса

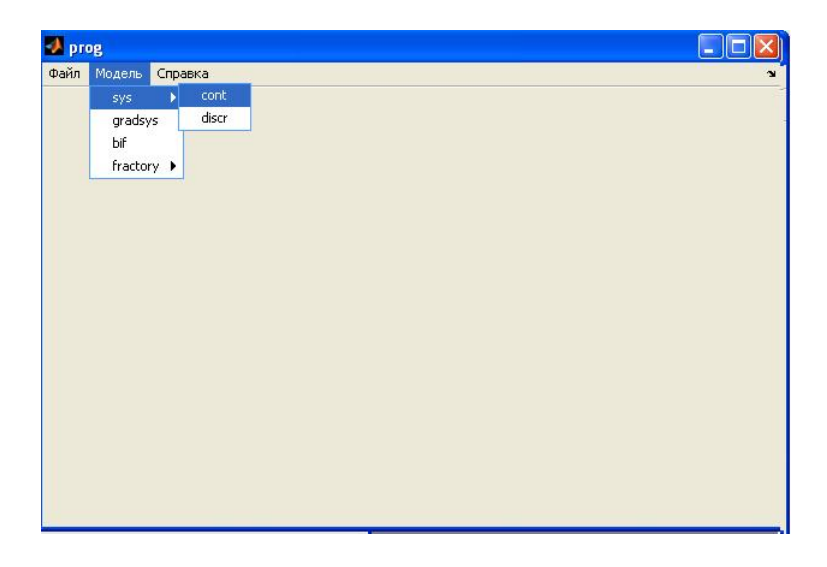

Рис. 1: Окно главной формы программы BaseOfModelling

меню является основным доступом ко всем командам меню. Если полоса меню активна, то заголовок меню будет высвечен; это текущее выбранное меню. Если за командой следует ▶, то команда ведет в другое меню. Команда без стрелки указывает, что как только выее выберете, откроется соответствующее окно, в котором можно моделировать.

ПРИМЕЧАНИЕ: Символы кириллицы могут неправильно отображать-

ся в нелокализированной версии Matlab. Один из способов заключается в изменении текстового файла matlabrc.m, находящегося в подкаталоге toolboxes\local основного каталога Matlab. Используя любой текстовый редактор, добавьте в конец файла строку:

set(0,'DefaultAxesFontName','Tahoma').

# Руководство пользователя по написанию т-файлов

## Создание

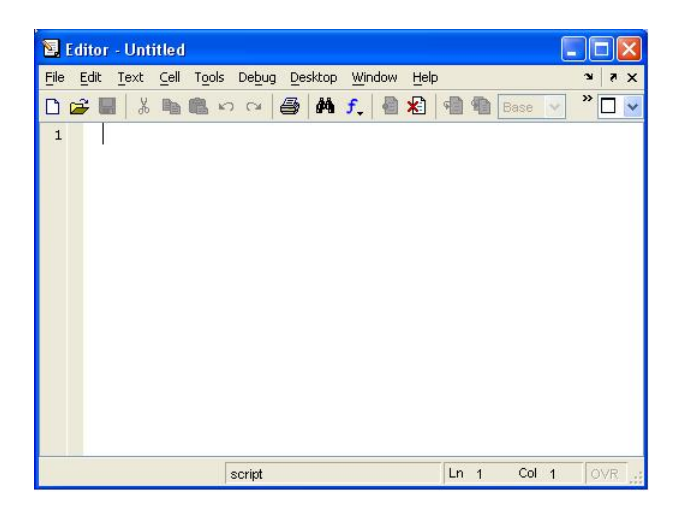

Рис. 2: Окно редактора М-файлов Matlab

М-файлы (программы, неоходимые для работы программы) можно создавать двумя способами:

- из рабочей среды Matlab
- из самой программы BaseOfModelling

## Способ 1:

Раскройте меню File рабочей среды Matlab и в пункте New выберите подпункт M-file или нажмите кнопку New M-file на панели инструментов рабочей среды. Новый файл открывается в редакторе m-файлов, который приведен на рис. 2.

## Способ 2:

Раскройте меню **Файл** и выберите пункт **Создать**. Откроется тот же редактор М-файлов (см. рис. 2).

#### Ввод текста программы

Примером т-файла может служить следущий текст:

```
function xout = pendulum(x)
%
% example of pendulum
%
xout = x;
xout(1) = x(2);
xout(2) = -sin(x(1));
```

где pendulum- имя файла, которое будет вводиться в программе, x, xout - переменная-вектор, строка со знаком % - строка комментария, поясняющая назначение функции. Данный пример моделирует поведение физического маятника, заданного системой: x'(t) = Fx(t), где  $x = \begin{bmatrix} \theta \\ \omega \end{bmatrix}$ ,  $F = \begin{bmatrix} 0 & 1 \\ -\frac{g}{T} & 0 \end{bmatrix}$  и  $x_0 = \begin{bmatrix} \theta_0 \\ \omega_0 \end{bmatrix}$ 

#### Сохранение

Пока файл имеет имя Untitled, т.е. ему не присвоено конкретного имени. Для того, чтобы сохранить файл с именем pendulum.m в рабочем каталоге выберите в меню **File** редактора пункт **Save as**.

#### Исправление ошибок

Если в m-файле при наборе сделана ошибка, то она выявится в процессе исполнения. Matlab выполняет команды до неправильно введенной, после чего в командное окно выводится сообщение об ошибке. Например, введем следующие строки в файл mydemo.m y=[1 2 3] z=y\*y x=y

Очевидно, что во второй строке допущена ошибка. Попытка выполнения такого файла приведет к выводу в командное окно следующего сообщения с гиперссылкой на место ошибки:

```
??? Error using ==> mtimes Inner matrix dimensions must agree.
Error in ==> mydemo at 2
z=y*y
```

Щелчок мыши по гиперссылке с именем m-файла делает окно редактора активным и помещает курсор в строку с ошибкой.

# Моделирование в BaseOfModelling

#### $\mathbf{SyS}{\rightarrow}\mathbf{ContSyS}$

Программы, находящиеся в каталоге SyS→ContSyS используются при моделировании систем, непрерывных во времени.

Для начала моделирования необходимо заполнить поля

- имя файла, в котором описана функция
- начальный вектор
- начальный момент
- конечный момент

Все поля заполнены значениями по умолчанию. Т.е. можно сразу «построить» графики движения, фазовое пространство. Для правильной работы программы необходимо, заполнив вышеперечисленные поля, указать размерность задачи.

**Имя файла:** нажатием кнопки ... открыть диалоговое окно и выбрать имя m-файла из текущего каталога (см. рис. 3).

| ыбор имени функции |          | 2 🛛       |                      |
|--------------------|----------|-----------|----------------------|
| Папка: 🗀 ContSyS   |          | ⇔ 🗈 📸 📰 - |                      |
| example1 🔪 💽 pen1  | 💼 pen 3  | prey2     | Имя функции          |
| example3 Topen1    | Pendulum | nhs 💭     | pendulum             |
| example4 Meni      | Phase2c  | Mrhspatch | Начальный вектор     |
| lorenzSyS Den1     | Prey     |           | [0 0.1]              |
| mass 🔊 🖻 pen 2     | 💼 prey 1 |           | Время моделирования  |
|                    |          | >         | [0 10]               |
| мя файла: example1 |          | Открыть   | Размерность задачи — |
|                    |          | Птмена    | О 2-мерная           |
| All Piles (.)      |          |           | О З-мерная           |
| 3-                 |          |           |                      |
|                    |          |           | В отдельном окне     |
| 2                  |          |           | 1 <u></u>            |
| 2 -                |          |           | Построить Очистить   |
| 2 -<br>1 -         |          |           | Построить            |

Рис. 3: Выбор имени т-файла

Начальный вектор: Это поле заполняется согласно грамматике (правилам записи) в Matlab, т.е. для ввода вектора x = (2,3) нужно набрать [2 3] через пробел компоненты, заключив их в [].

**Начальный момент моделирования:** В большинстве случаев он не нуждается в корректировке.

Конечный момент: Момент окончания моделирования.

По окончании моделирования на экран выводятся графики зависимости координат  $x_i$  от t. Нажатием кнопки «Фазовое пространство» рисуется плоскость  $x_1x_2$  и векторное поле — для 2-мерной задачи и пространство  $x_1x_2x_3$  — для 3-мерной.

Построение графикомв в отдельном окне возможно нажатием галочки «В отдельном окне».

Чтобы очистить координатную ось достаточно нажать кнопку «Очистить».

Например, нужно изучить динамику движения математического маятника. Она описывается системой вида x' = f(x), где  $f \begin{bmatrix} x_1 \\ x_2 \end{bmatrix} = \begin{bmatrix} x_2 \\ -sin(x_1) \end{bmatrix}$ .

Подготовим m-файл, который вычисляет функцию f. Такой файл содержится в каталоге ContSyS и называется pendulum.m:

function xout = pendulum(x)

```
%
%
% pendulum example
%
xout = x;
xout(1) = x(2);
xout(2) = -sin(x(1));
```

Чтобы вычислить траекторию системы, заполним:

Имя файла: pendulum

Начальный вектор: [0.1 0]

Время моделирования: [0 30]

выберем пункт 2-мерная задача.

Теперь можно нажать кнопку «Построить» (см. рис. 4).

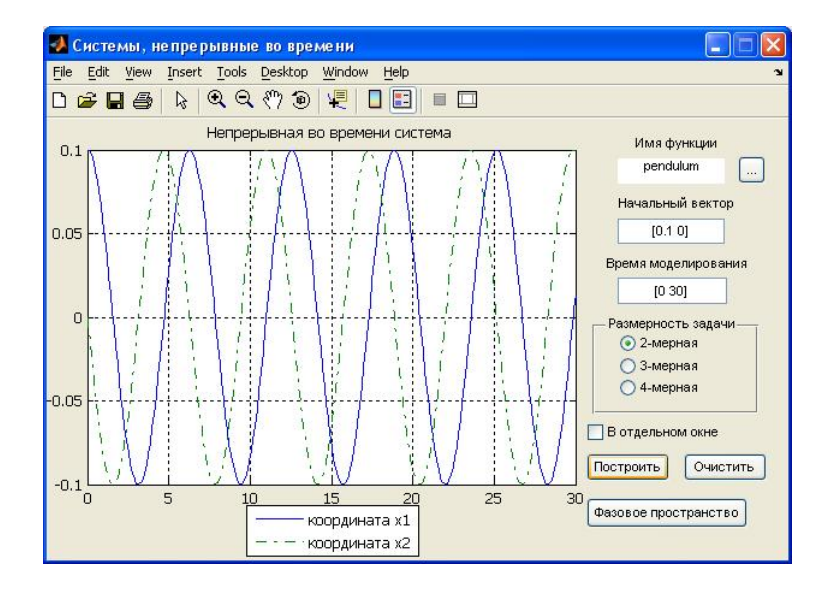

Рис. 4: Моделирование системы, записанной в файле pendulum.m

Для изучения фазовой плоскости (или фазового пространства) нажмем кнопку «Фазовое пространство» (см. рис. 5).

#### $\mathbf{SyS}{\rightarrow}\mathbf{DiscrSyS}$

Программы, находящиеся в каталоге sys→DiscrSyS используются при моделировании систем, дискретных во времени.

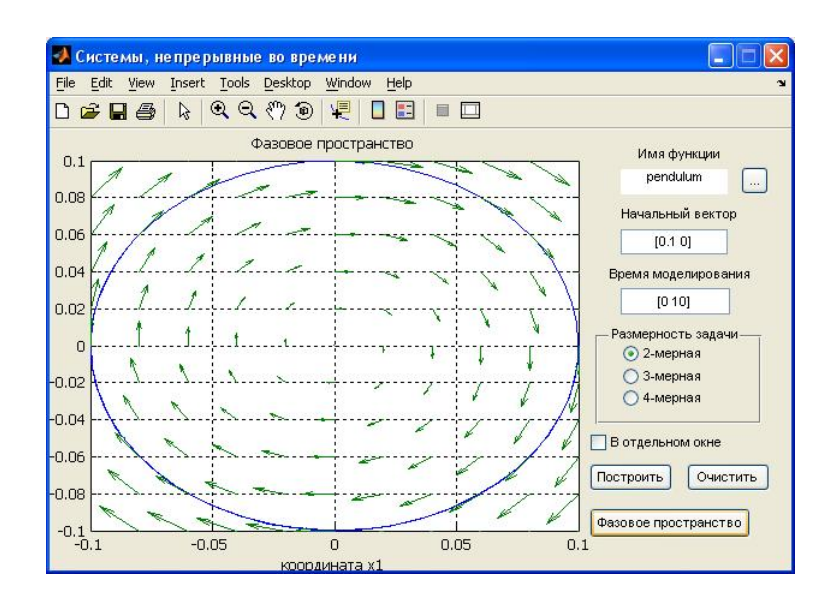

Рис. 5: Фазовое пространство для системы, записанной в файле pendulum.m

Они схожи с подпрограммами каталога ContSyS. Все данные вводятся аналогично. (Конечный момент — число итераций.)

Например, нужно изучить динамику движения системы уравнений вида x(k+1) = f(x(k)), где  $f \begin{bmatrix} x_1 \\ x_2 \end{bmatrix} = \begin{bmatrix} -0.64 & -0.48 \\ 0.48 & -0.48 \end{bmatrix} \begin{bmatrix} x_1 \\ x_2 \end{bmatrix} + \begin{bmatrix} 1 \\ 1 \end{bmatrix}$ .

Подготовим m-файл, который вычисляет функцию f. Такой файл содержится в каталоге DiscrSyS и называется lin2f.m:

function y = lin2f(x) % A = [ -0.6400 -0.4800 0.4800 -0.6400 ]; b = [1;1]; y = A\*x + b; Чтобы вычислить траекторию системы, заполним:

Имя файла: lin2f

Начальный вектор: [2 3]

Время моделирования: [0 10]

выберем пункт 2-мерная задача.

Теперь можно нажать кнопку «Построить» (см. рис. 6).

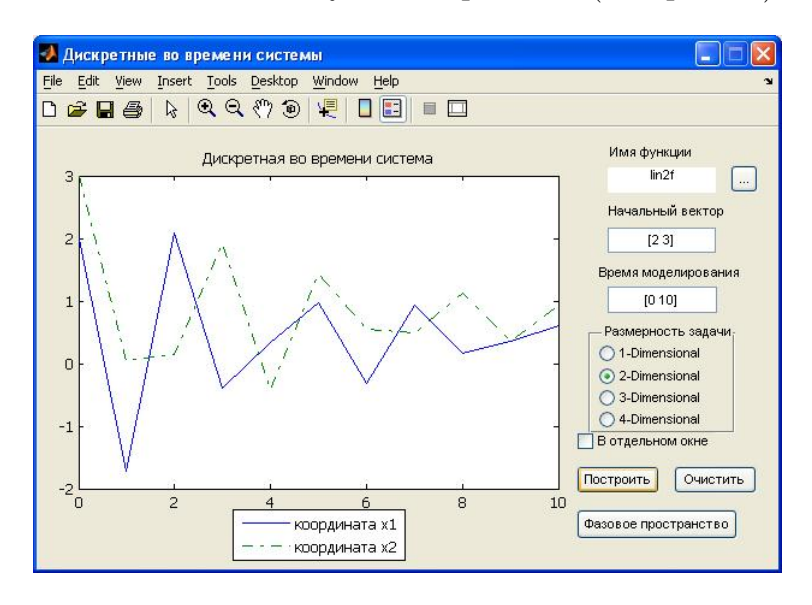

Рис. 6: Моделирование системы, записанной в файле lin2f.m

Для изучения фазовой плоскости (или фазового пространства) нажмем кнопку «Фазовое пространство» (см. рис. 7).

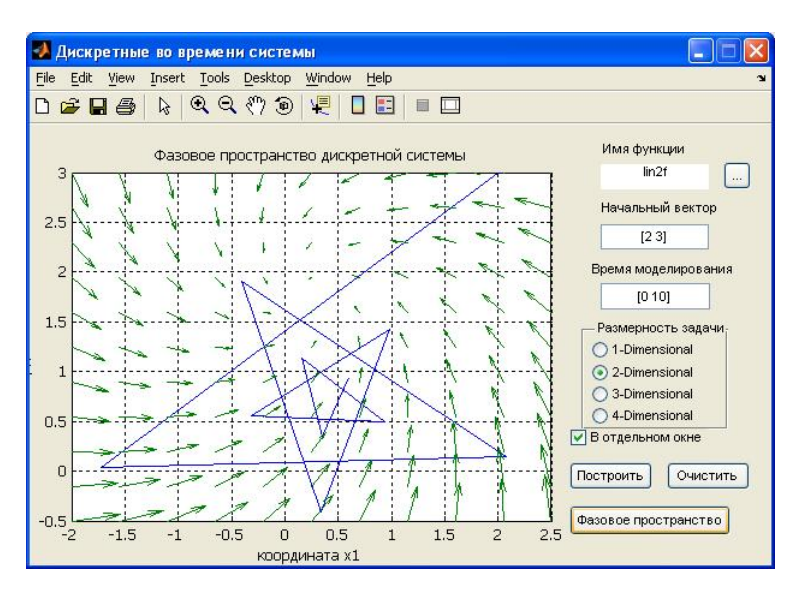

Рис. 7: Фазовое пространство для системы, записанной в файле lin2f.m

#### $SyS{\rightarrow}GradSyS$

Программы, находящиеся в каталоге SyS→GradSyS используются при моделировании градиентных систем, непрерывных во времени.

Для начала моделирования необходимо заполнить поля

- имя файла, в котором описана функция
- имя файла, в котором описана функция-градиент
- начальный вектор
- начальный момент
- конечный момент

Все поля заполнены значениями по умолчанию. Редактирование данных аналогично предыдущим пунктам (выбирается два имени файлов с самой функцией и ее градиентом).

По окончании моделирования на экран выводятся: векторное поле, линии контура, соответствующие кривым, на которых функция f является константой, траектория системы, проекция функции f на плоскость  $x_1x_2$ .

Например, нужно изучить динамику движения системы уравнений ви-  
да 
$$x' = -\nabla f(x)$$
, где  $f \begin{bmatrix} x_1 \\ x_2 \end{bmatrix} = sin(x_1)sin(x_2) + 1.1.$   
Тогда  $\nabla f(x) = \begin{bmatrix} -cosx_1sinx_2 \\ -cosx_2sinx_1 \end{bmatrix}$ 

Подготовим m-файлы, которые вычисляет функцию f и  $\nabla f(x)$ . Такие файлы содержатся в каталоге GradSyS и называются fegg.m и gegg.m:

```
function y = fegg(x)
%
y = sin(x(1)) * sin(x(2)) + 1.1 ;
```

```
function y = gegg(x)
%
y = x;
y(1) = cos(x(1))*sin(x(2));
y(2) = sin(x(1))*cos(x(2));
```

Чтобы вычислить траекторию системы, заполним:

Имя функции: fegg

Имя градиента: gegg

Начальный вектор: [1.5 -0.1]

Время моделирования: [0 10]

Теперь можно нажать кнопку «Построить» (см. рис. 8).

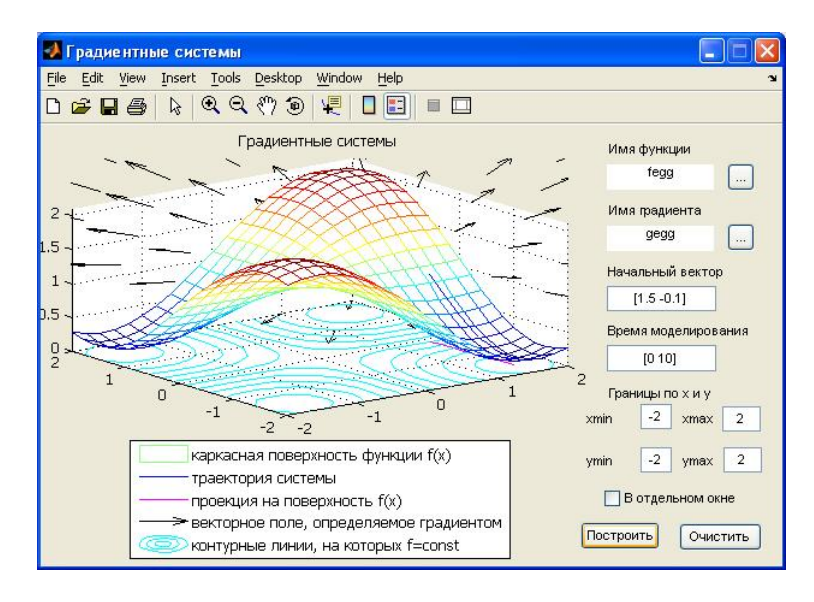

Рис. 8: Моделирование системы, записанной в файле gegg.m

#### Bif

Для начала моделирования необходимо заполнить поля

- имя файла, в котором описана функция
- область изменения параметра
- область изменения переменной

Например, нужно изучить динамику движения системы вида  $x' = f_a(x)$ , где a —параметр,  $f(x) = x^2 + a$ .

Подготовим m-файл, который вычисляет функцию  $f_a$ . Такой файл содержится в каталоге Bif и называется quadrat.m:

function y = quadrat(x,a)

## y = x . \* x + a;

%

Чтобы вычислить траекторию системы, заполним:

Имя функции: quadrat

область изменения параметра: [-1.5 0.2]

# область изменения переменной: [-2 2]

Теперь можно нажать кнопку «Построить» (см. рис. 9).

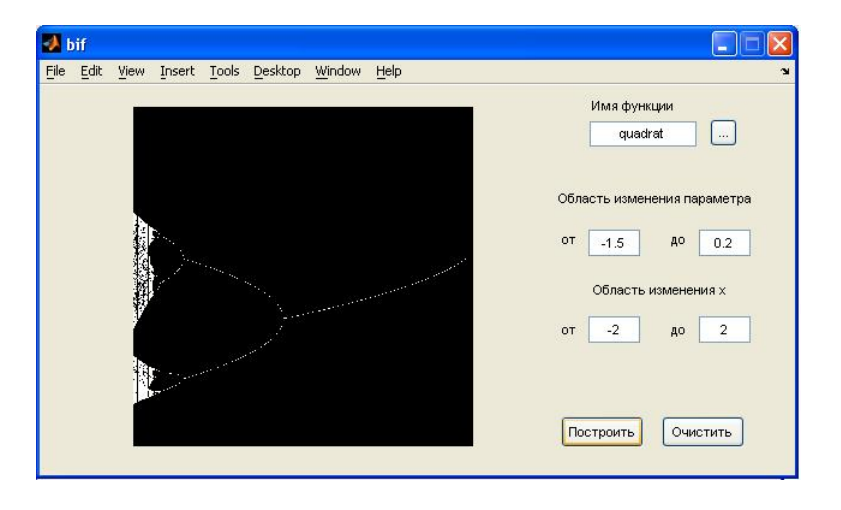

Рис. 9: Моделирование системы, записанной в файле quadrat.m

#### $Fractal{\rightarrow}Complex$

Программы, находящиеся в каталоге fractal—complex используются при построении комплексных динамических систем — алгебраических фракталов.

Перед построением необходимо выбрать тип множества: Множество Мандельброта, Множество Жюлиа или Множество Ньютона и цветовую палитру.

#### Множество Мандельброта

Для построения множества Мандельброта используется формула  $z_{i+1} = z_i^2 + c.$ 

Необходимо заполнить поля

• левая нижняя точка

- правая верхняя точка
- число итераций
- дискретность х

Все поля заполнены значениями по умолчанию. Т.е. можно сразу «построить» изображение. Через пару секунд (1-2 минуты — в зависимости от числа итераций и дискретности х) на экране появится изображение. Для него можно поменять цветовую палитру, выбрав из списка соответствующую цветовую схему.

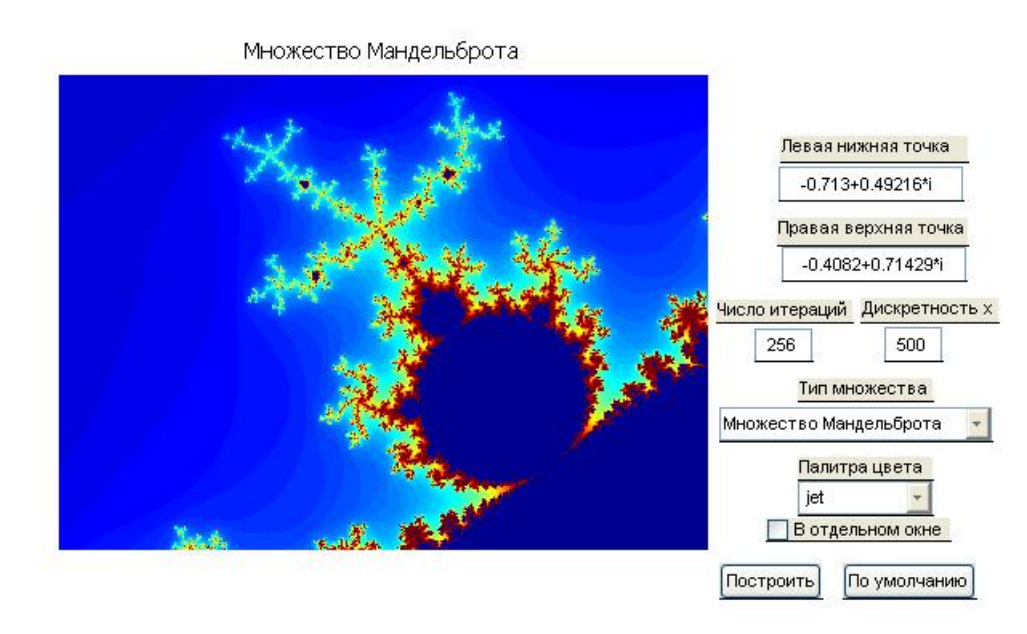

Рис. 10: Множество Мандельброта:  $-0.713 < Re(c) < -0.4082, \ 0.49216 < Im(c) < 0.71429$ 

Например, для построения фрактала Мандельброта (см. рис. 10), нужно заполнить поля

Левая нижняя точка: -0.713+0.49216i Правая верхняя точка: -0.4082+0.71429i Число итераций: 256 Дискретность х: 500 Цветовая палитра: jet

Теперь можно нажать «построить» (если нужно (ненужно) в отдельном окне, нажать (снять) перед этим галочку в соответствующей строке). Все изображения можно сохранить на диске, для этого выберите пункт Save As меню File и введите имя, затем тип рисунка (например, .bmp, .jpg, .eps).

## Множество Жюлиа

Для построения множества Жюлиа используется формула  $z \to z^2 + c$ , где c = const.

Все данные для построения множества Жюлиа вводятся аналогично данным множества Мандельброта. Добавляется параметр — начальная точка.

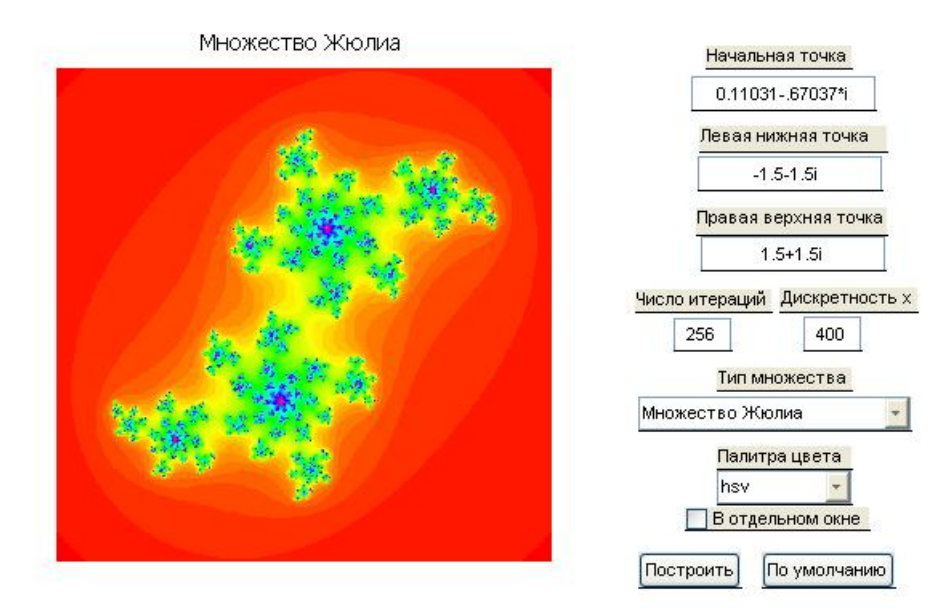

Рис. 11: Множество Жюлия: c=0.11031-0.67037i

Например, для построения фрактала Жюлиа (см. рис. 11), нужно заполнить поля

Начальная точка: 0.11031-.67037i Левая нижняя точка: -1.5-1.5i Правая верхняя точка: 1.5+1.5i Число итераций: 256 Дискретность : 400 Цветовая палитра: hsv

Теперь можно нажать «построить» (если нужно (ненужно) в отдельном окне, нажать (снять) перед этим галочку в соответствующей строке).

#### Множество Ньютона

Для построения множества Ньютона (рис. 12) необходимо ввести число итераций (нечетное число).

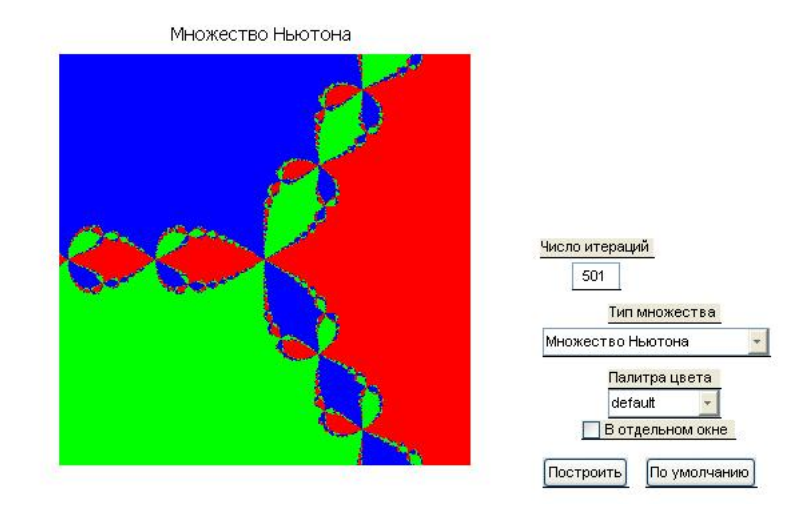

Рис. 12: Множество Ньютона для  $f(z) = z^3 - 1, n = 501$ 

#### $\mathbf{Fractal}{\rightarrow}\mathbf{IFS}$

Программы, находящиеся в каталоге fractal→ IFS используются при построении геометрических фракталов с помощью систем итерируемых функций.

Перед построением необходимо выбрать имя файла, в котором находится матрица и число точек на экране.

Все поля заполнены значениями по умолчанию. Т.е. можно сразу «построить» изображение.

Например, для построения фрактала, заданного системой итерируемых функций:

$$A = \begin{bmatrix} 0.00 & 0.00 & 0.00 & 0.16 & 0.00 & 0.00 \\ 0.85 & 0.04 & -0.04 & 0.85 & 0.00 & 1.60 \\ 0.20 & -0.26 & 0.23 & 0.22 & 0.00 & 1.60 \\ -0.15 & 0.28 & 0.26 & 0.24 & 0.00 & 0.44 \end{bmatrix}$$

нужно:

1. написать текстовый файл:

0.00 0.00 0.00 0.16 0.00 0.00 0.85 0.04 -0.04 0.85 0.00 1.60 0.20 -0.26 0.23 0.22 0.00 1.60 -0.15 0.28 0.26 0.24 0.00 0.44

- 2. сохранить его с именем, например, fern.txt в текущем каталоге;
- 3. в поле имя файла нажать кнопку ··· и выбрать имя созданного файла из списка;
- 4. ввести число точек в соответствующее поле;
- 5. нажать построить (см. рис. 13).

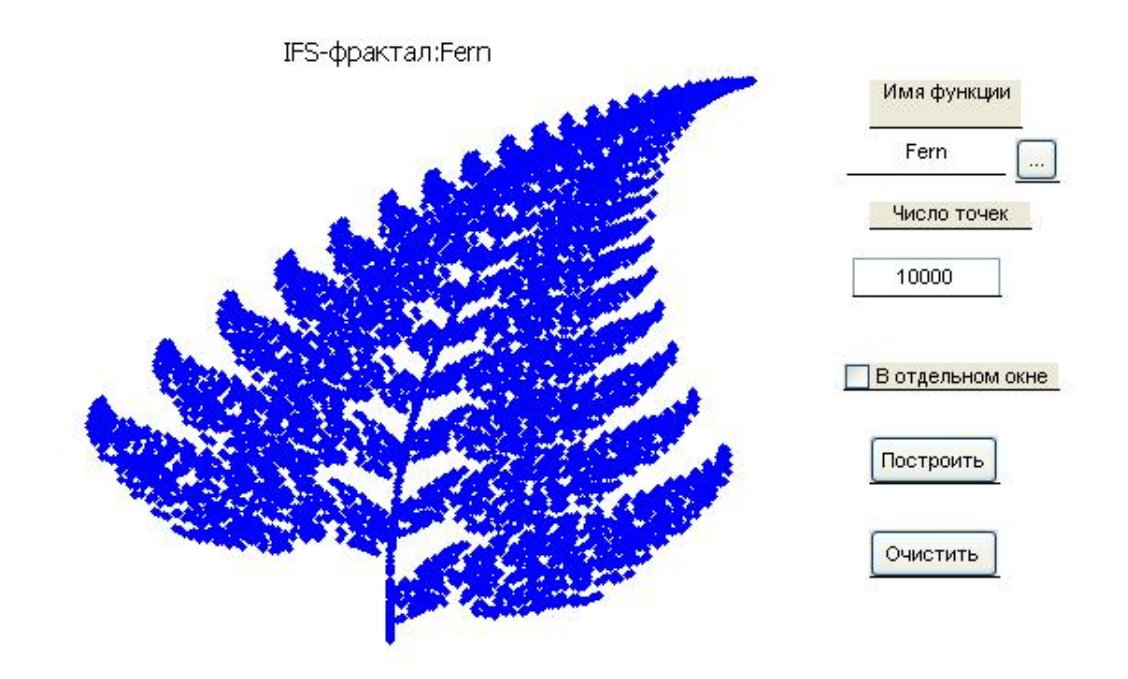

Рис. 13: Фрактал, полученный с помощью системы итерируемых функций из файла fern.txt

В каталоге IFS находится примерный набор файлов для построения фракталов с помощью систем итерируемых функций.

Результаты моделирования в ContSyS и DiscrSys (траектории движения) можно сравнить с аналитическим решением, достаточно нажать «Проверить».

Из меню **Справка** программы BaseOfModelling доступно данное руководство пользователя.